# **Register Self Help Group**

#### **General Description**

This module facilitates the management of Self Help Group details. The Self-help group details can be added, modified, viewed and verified through this module. This can be done by **Block level** user or by a user having **Block level** permission. District, state and MoRD can view the details.

### **Registration Self Help Group**

**Add/Modify option** is available in the menu under Register Self Help Group- Add. As you choose to add a SHG, following details associated with SHG are required:

- Select GP
- Select Village
- Search By SHG Code
- Add SHG button

#### **Bank Details**

- Bank Name
- Bank Branch Name
- Saving Bank Account Number
- Date of opening of account

#### SHG Functioning Details

- Micro-Plan Prepared
- Basic SHG Training
- Bookkeeper Identified
- Standard Bookkeeping Practices
- Meeting Frequency
- No. of times bank Linkage happened
- Monthly Amount of Saving per member

#### SHG Member details

- Member Name
- Father/Husband Name
- Social Category
- Sub Category (Disability/(BPL/APL)/Religion)
- Gender
- PIP Category
- Leader
- UID/ Aadhaar
- SECC No.
- Mobile Number

Two Buttons viz. Save and Close appear at the bottom.

### **Screen Description**

Fig. 5.70 provides a sample picture of the **Add Self Help Group** form as it appears on your screen. **\* Fields are Mandatory**. This indicates that the fields marked with asterisks must be filled-in and cannot be left blank.

| State Name                           | District Name                                                                             | Block Name                            |
|--------------------------------------|-------------------------------------------------------------------------------------------|---------------------------------------|
| ODISHA                               | GANJAM                                                                                    | BUGUDA                                |
| Gram Panchayat*                      | π                                                                                         | Village* Select V                     |
| IG DETAIL \$                         |                                                                                           |                                       |
| Self Help Group(SHG) Name*           | SHG Type*                                                                                 | Select 🗸                              |
| Promoted by Select                   | $\overline{}$                                                                             |                                       |
| Date of Formation*                   | 5                                                                                         |                                       |
| ANK DETAIL                           |                                                                                           |                                       |
| Rank Nama                            | Sevings Bank Amount Blue                                                                  | nhar                                  |
|                                      |                                                                                           |                                       |
|                                      | Date of Opening of Accou                                                                  |                                       |
| IG FUNCTIONING DETAIL \$             |                                                                                           |                                       |
| Icro-Plan Prepared Select V Basic \$ | IG Training Select V Bookkeeper Identified Select                                         | Standard Bookkeeping practices        |
| Select V                             | No. of times Bank Linkage happened<br>Mention only the number of loans taken and repaid ( | Monthly Amount of saving per member 0 |
|                                      |                                                                                           | SHG Members Details                   |
| 16                                   | T T                                                                                       | Add More Delete                       |
| 0. Member Name* Father/Husban        | d Name* Social Sub Category* Disability Rel                                               | gion BPL/APL* Gender* PIP Category    |
|                                      | Select V No V Selec                                                                       | t V Select V Female V Select V        |

Fig 5.70

#### Please refer new screenshot below.

| MENT UNIT DETAILS                                                                         | Ju SHC Datail                                                                                                    |                                                                                                   |                                         |                                                                                                    |                                      |
|-------------------------------------------------------------------------------------------|----------------------------------------------------------------------------------------------------|---------------------------------------------------------------------------------------------------|-----------------------------------------|----------------------------------------------------------------------------------------------------|--------------------------------------|
| RESOURCE                                                                                  | III SHO Detall                                                                                                    |                                                                                                   |                                         |                                                                                                    |                                      |
| R SELF HELP GROUP                                                                         |                                                                                                    |                                                                                                   |                                         |                                                                                                    |                                      |
| NTHLY REPORT CARD                                                                         | SHG Name *                                                                                                    |                                                                                                   | SHG Type *                              | Select                                                                                                    |                                      |
| SS TEL 21ST MARCH                                                                         | Date of Formation *                                                                                                    |                                                                                                   | Promoted By                             |                                                                                                    |                                      |
| RLY TARGET                                                                                |                                                                                                    |                                                                                                   |                                         |                                                                                                    |                                      |
| SS DURING THE                                                                             | Bank Details:                                                                                                    |                                                                                                   |                                         |                                                                                                    |                                      |
| ING MONTH                                                                                 | Back Name - Select -                                                                                                    | •                                                                                                 | Branch Name                             | Select                                                                                                    |                                      |
| s                                                                                         | AND IN TRACTOR OF STREAM OF                                                                                                    |                                                                                                   |                                         |                                                                                                    |                                      |
| S                                                                                         |                                                                                                    |                                                                                                   |                                         |                                                                                                    |                                      |
| SHGLIST                                                                                   | SB A/C No.                                                                                                    |                                                                                                   | Date of A/C Oper                        | ling                                                                                                    |                                      |
| S<br>SHG LIST<br>S                                                                        | SB A/C No.<br>Note: Kendriya Sahakari Bank's / Zila Sahkari                                                                                                    | Bank's / District Cooperati                                                                       | Date of A/C Oper                        | ing ned as DCCB 'DISTRICT NAM                                                                                      | /E!.                                 |
| S SHGLIST S SUEL FEDERATION/VOX                                                           | SB A/C No.<br>Note: Kendriya Sahakari Bank's / Zila Sahkari                                                                                                    | Bank's / District Cooperati                                                                       | Date of A/C Oper                        | ing ned as DCCB 'DISTRICT NAM                                                                                      | /E!.                                 |
| S<br>SHG LIST<br>S<br>VEL FEDERATION(VO)<br>LEVEL FEDERATION(CLF)                         | SB A/C No.<br>Note: Kendriya Sahakari Bank's / Zila Sahkari                                                                                                    | Bank's / District Cooperati                                                                       | Date of A/C Oper<br>we Banks are renar  | ing ned as DOCB 'DISTRICT NAM                                                                                      | /E'.                                 |
| S SHG LIST S VEL FEDERATION(VO) LEVEL FEDERATION(CLF) EVEL FEDERATION(BLF)                | SB A/C No. Note: Kendnya Sahakari Bank's / Zia Sahkari I                                                                                                    | Bank's / District Cooperati                                                                       | Date of A/C Oper                        | ing ned as DCCB 'DISTRICT NAM                                                                                      | /E!.                                 |
| S SHG LIST S VEL FEDERATION(VO) LEVEL FEDERATION(CLF) evel FEDERATION(BLF)                | SB A/C No. Note: Kendnya Sahakari Bank's / Zia Sahkari SHG Functioning Details                                                                                              | Bank's / District Cooperati                                                                       | Date of A/C Oper                        | ing ned as DCCB 'DISTRICT NAM                                                                                      | /Et.                                 |
| S SHG LIST S VEL FEDERATION(VO) LEVEL FEDERATION(CLF) EVEL FEDERATION(BLF) V              | SB A/C No. Note: Kendriya Sahakari Bank's / Zia Sahkari SHG Functioning Details Meeting Frequency * Selec *                                                                 | Bank's / District Cooperation                                                                     | Date of A/C Oper<br>twe Banks are renar | Ing<br>ned as DCCB 'DISTRICT NAM<br>Monthly Saving per Mer                                                         | MEt.<br>mber* 0                      |
| S<br>SHG LIST<br>A<br>VEL FEDERATION(VO)<br>LEVEL FEDERATION(CLF)<br>EVEL FEDERATION(BLF) | SB A/C No. Note: Kendriya Sahakari Bark's / Zia Sahkari SHG Functioning Details Meeting Frequency* Active Loan A/C No.                                                      | Bank's / District Cooperati<br>Bank Lintage happened<br>(posed Bank phy)<br>Micro Plan Prepared * | Date of A/C Oper<br>we Banks are renar  | Ing<br>ned as DCCB 'DISTRICT NAM<br>Monthly Saving per Mer<br>Basic SHG Training *                                 | nE'.<br>mber * 0<br>No •             |
| S SHG LIST S SHG LIST S SVEL FEDERATION(VO) LEVEL FEDERATION(SLF) VVEL FEDERATION(SLF) V  | SB A/C No.  Note: Kendriya Sahakari Bark's / Zila Sahkari I  SHG Functioning Details  Meeting Frequency * Selec *  Active Loan A/C No.  Standard Bookkeeping Practices * No | Bank's / District Cooperation                                                                     | Date of A/C Oper<br>we Banks are renar  | Ing<br>ned as DCCB 'DISTRICT NAM<br>Monthly Saving per Mer<br>Basic SHG Training *<br>prant received prior to NBLM | nE'.<br>mber * 0<br>No <b>*</b><br>0 |

Fig 5.70

Add Self Help Group form contains following fields as indicated below.

- Select GP: This field specifies the name of the Grampanchayat.
- **Select Village:** This field specifies the name of the Village.
- SHG Name: This field specifies the name of the SHG.
- **SHG Type:** This field specifies the type of the SHG which can be New/Revived/Pre nrlm
- Date of Formation: This field specifies the date of formation of SHG.
- **Promoted By:** This field specifies who has promoted the SHG which can be NRLM/State Project/NGO/Any Other.

#### **Bank Details**

- Bank Name: This field specifies the name of the bank.
- Bank Branch Name: This field specifies the name of the bank branch.
- Savings Bank Account Number: This field specifies the bank account number.
- Date of opening of account: This field specifies the date of opening of account.

#### **SHG Functioning Details**

- **Meeting Frequency:** This field specifies the frequency of SHG meeting which can be Weekly / Fortnightly / Monthly.
- Number of times bank Linkage Happened: This field specifies the number of times the Group has availed the bank loan (mention here the number of loans which are already repaid fully by the group. Don't mention the loans being repaid because those will be monitored separately on monthly basis). User have to select the number from the list.

- Monthly Saving Per Member: This field specifies the monthlysaving per member.
- Active Loan Account No: This field specifies the bank account no. which is active for Loan.
- **Micro Plan Prepared:** This field specifies whether the micro plan is prepared or not which can be Yes/No.
- **Basic SHG Training:** This field specifies the basic SHG training has happened or not which can be Yes/No.
- **Standard Bookkeeping Practices**: This field specifies whether the bookkeeper is identified or not which can be Yes/No.
- **Capital subsidy /grant received prior to NRLM**: This field specifies the subsidy or grant received prior to NRLM.
- **Bookkeeper Identified:** This field specifies whether the bookkeeper is Identified or not which can be Yes/No.
- •

#### Fig. 5.7

#### How to Add Self-help group

To be able to **add Self-help group**, follow the steps given below:

- Invoke the NRLM web application. Add/Modify option will be visible on the left menu under Register Self Help Group - Add once you login to the website using your User ID and Password. See Login section for more details.
- 2. Click Add/Modify option to open add Self-help group form.
- 3. Add Self-help group form displays all the fields required. You will notice that there are certain fields marked with \* sign, which means that they are mandatory for you and required to be filled in.
- 4. Select Grampanchayat.
- 5. Select Village.
- 6. Enter SHG Name.
- 7. Select SHG Type.
- 8. Select date of formation.
- 9. Select promoted by.
- 10. Select bank name and bank branch name.
- 11. Enter bank account number.
- 12. Select date of opening of account.

- Select Micro plan prepared, Basic SHG Training, Bookkeeper identified, Standard Bookkeeping practices, Meeting frequency, Bank linkage happened, Monthly Saving Per Member.
- 14. Click the **Save SHG** button to save the Self-help group details.
- In case you choose to save the details, a message: Are you sure you want to add this SHG is displayed. Click OK to to continue adding the SHG. A confirmation message : SHG Added Successfully : SHG Code#### will be displayed where #### represents the SHG code.

### What happens when the Self-help group is saved?

The newly created Self-help group would be saved and is available for further modification.

### Messages

As you add Self Group details, you may be prompted with one of the following messages.

| S.No | Message                  | Reason                                  | Expected Action     |
|------|--------------------------|-----------------------------------------|---------------------|
|      |                          |                                         | from the user       |
| 1.   | Can't be empty           | This indicates that, this field is      | Click OK to resume  |
|      |                          | mandatory. This message is displayed    | and enter valid     |
|      |                          | when you click Modify button.           | data.               |
| 2    | Special Characters Other | This indicates that only alphabets and  | Click Ok to resume  |
|      | Than (Space) are Not     | space is allowed.                       | and enter valid     |
|      | Allowed.                 |                                         | data                |
| 3    | Must be a number.        | This indicates that only numeric values | Click OK to resume  |
|      |                          | are allowed.                            | and enter valid     |
|      |                          |                                         | data.               |
| 4    | SHG Added Successfully : | This indicates that the SHG has been    | Click ok to resume. |
|      | SHG Code####             | successfully added                      |                     |

# Modify Self-help group

As you choose to modify self-help group, following details associated with the self-help group are required:

- 1. GP
- 2. Village Name
- 3. Search with SHG Code

#### **Screen Description**

Provides a sample picture of the **Modify Self Help Group** form as it appears on your screen. The title of the form viz. **Modify Self Help Group** is displayed at the top.

| Select GP | Select | • | Select Village | Select    | • | Or search by SHG Cc | Search |
|-----------|--------|---|----------------|-----------|---|---------------------|--------|
|           |        |   |                | Add SHG   |   |                     |        |
|           |        |   |                | Fig. 5.73 | 3 |                     |        |

As you select the GP and Village the self groups name are displayed along with a modify button corresponding to each name as shown in Fig. 5.74.

| Select<br>Show<br>10 •<br>entries | GP APATI Search: | Select Village APATI                     | ¥                 | Or search  | by SHG Cc Search       | n -         |
|-----------------------------------|------------------|------------------------------------------|-------------------|------------|------------------------|-------------|
| S.no                              | NRLM SHG<br>Code | SHG NAME                                 | No. Of<br>Members | Status 🍦   | Reason                 | Edit<br>SHG |
| 1                                 | 122              | ANJANA SVAYAM SAHAYYATA                  | 19                | Incomplete | Members not<br>updated | 1           |
| 2                                 | 125              | KULSWAMINI MAHILA                        | 10                | Incomplete | Members not<br>updated | 1           |
| 3                                 | 124              | MAULI                                    | 14                | Incomplete | Members not<br>updated | 1           |
| 4                                 | 130              | OM SHREE GANESH MAHILA                   | 12                | Incomplete | Members not<br>updated | 1           |
| 5                                 | 240467           | RAMABAI MAHILA BACHAT GAT                | 10                | Incomplete | Members not<br>updated | 1           |
| 6                                 | 127              | SADGURU KRUPA SVAYAM SAHAYYATA<br>MAHILA | 10                |            | Members not<br>updated | 1           |
| 7                                 | 128              | SHREE KRUPA MAHILA                       | 10                |            | Members not            | 1           |

Fig. 5.74

**Modify** In order to modify self-help group details you need to click on the Edit SHG icon corresponding to the group you wish to edit. The details are displayed in editable mode

| SHG Deta     | il                               |   |                     |            |
|--------------|----------------------------------|---|---------------------|------------|
|              |                                  |   |                     |            |
| SHG Name *   | ANJANA SVAYAM SAHAYYATA          |   | Date of Formation * | 01-03-2001 |
| SHG Type *   | Pre-NRLM v                       | ] | Promoted By         | Select     |
| Date of Co-O | ption *                          |   | SHG Status * Activ  | /e         |
| Bank Detail  | s:                               |   |                     |            |
| Bank Name    | RAIGAD DISTRICT CENTRAL CO OP B/ | ] | Branch Name VA      | VOSHI      |
|              | 2313                             |   | Date of A/C Opening | 01-03-2001 |

| SHG Functioning De                  | tails     |                                              |                     |                             |           |
|-------------------------------------|-----------|----------------------------------------------|---------------------|-----------------------------|-----------|
| Meeting Frequency *                 | Monthly • | Bank Linkage happened<br>(closed loans only) | ) •                 | Monthly Saving per Me       | mber * 50 |
| Active Loan A/C No.                 |           | Micro Plan Prepared *                        | No 🔻                | Basic SHG Training *        | No 🔻      |
| Standard<br>Bookkeeping Practices * | Yes       | T                                            | Capital subsidy /gr | rant received prior to NRLM |           |
| BookKeeper Identified *             | Select    | •                                            |                     |                             |           |
|                                     |           | Back Update SHG                              | Update Member       |                             |           |

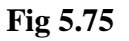

- Back: This button takes the user back to the SHG list.
- Update SHG: This button allows you to update the details of the self-help groups.
- **Update Member:** This button allows you to save the update the member details of the self-help group.

# How to Modify Self Help Group

To be able to Modify Self-help group, follow the steps given below:

- 1. Invoke the **NRLM web application. Add/Modify** Self Help Group option will be visible on the left menu under Register Self Help Group Modify once you login to the website using your **Userid** and **Password**. See **Login** section for more details.
- 2. Click Add/Modify option open Add/Modify self-help group form.
- 3. Add/Modify Self Help Group form displays all the fields required. You will notice that there are certain fields marked with \*sign, which means that they are mandatory for you and required to be filled in.

- 4. Select GP-Village and Name of SHG. The self-help group names are displayed along with a edit button.
- 5. Click on the edit button corresponding to the self-group you wish to edit. The details are displayed in editable mode.
- 6. You can make changes in the displayed fields.
- 7. Click on the Update SHG button. The details of the SHG will be updated.
- 8. In case you choose to update the details, a message: **SHG Updated Successfully** is displayed.

### Messages

As you modify Self Group details, you may be prompted with one of the following messages.

| S.No | Message                                                      | Reason                                                                                                    | Expected Action<br>from the user               |
|------|--------------------------------------------------------------|----------------------------------------------------------------------------------------------------|------------------------------------------------|
| 1.   | Can't be empty                                               | This indicates that, this field is<br>mandatory. This message is displayed<br>when you click Modify button. | Click OK to resume<br>and enter valid<br>data. |
| 2    | Special Characters Other<br>Than (Space) are Not<br>Allowed. | This indicates that only alphabets and space is allowed.                                                    | Click Ok to resume<br>and enter valid<br>data  |
| 3    | Must be a number.                                            | This indicates that only numeric values are allowed.                                                        | Click OK to resume<br>and enter valid<br>data. |
| 4    | SHG Updated<br>Successfully                                  | This indicates that the SHG Details have been modified successfully.                                        | Click ok to<br>resume.                         |

### Add/Modify SHG Member

Block Level User has the option to add or modify SHG member. This option appears in the menu under Register Self Help Group.

After clicking on the Add/Modify SHG Member link, the following fields are displayed:

- **GP**: The user has to select the GramPanchayat
- Village: The user has to select the Village
- SHG:The user has to select the SHG

| GP: - S                 | Select -                                             | ٣                                   | VILLAGE : - S                     | Select -                                             |                           | •                                             | SHG: - Select -                                              |                                            | ¥         |
|-------------------------|------------------------------------------------------|-------------------------------------|-----------------------------------|------------------------------------------------------|---------------------------|-----------------------------------------------|--------------------------------------------------------------|--------------------------------------------|-----------|
|                         |                                                      |                                     |                                   |                                                      |                           |                                               |                                                              |                                            |           |
|                         |                                                      |                                     |                                   |                                                      |                           |                                               |                                                              |                                            |           |
|                         |                                                      |                                     |                                   |                                                      |                           |                                               |                                                              |                                            |           |
| GP: A                   | APATI                                                | •                                   | VILLAGE :                         | PATI                                                 |                           | •                                             | SHG : ANJANA                                                 | SVAYAM SAH                                 | AYYA 🔹    |
|                         |                                                      |                                     |                                   |                                                      |                           |                                               |                                                              |                                            |           |
|                         |                                                      |                                     |                                   |                                                      |                           |                                               |                                                              |                                            |           |
|                         |                                                      |                                     | ANJANA SVA                        | YAM SAHA                                             | YYATA -                   | 122                                           |                                                              |                                            |           |
| s                       | Show 10 v entries                                    |                                     | ANJANA SVA                        | YAM SAHA                                             | YYATA -                   | 122                                           | Search:                                                      |                                            |           |
| s<br>S.No.              | Show 10 ▼ entries<br>¢<br>Name                       | Husbar                              | ANJANA SVA                        | YAM SAHA<br>Leader <sup>¢</sup><br>Status            | YYATA -<br>¢<br>Age       | Having<br>Account<br>Numbe                    | Search:<br>nt<br>Aadhar                                      | Aadhar<br>seeded<br>A/C<br>No.             | ¢<br>Edit |
| s.No.<br>1.             | Show 10 v entries                                    | Husbar                              | ANJANA SVA<br>¢<br>nd/Father Name | YAM SAHA<br>Leader <sup>‡</sup><br>Status<br>Present | Age                       | Having<br>Accour<br>Numbe                     | Search:<br>nt<br>Aadhar<br>Not Verified                      | Aadhar<br>seeded<br>A/C<br>No.             | ÷<br>Edit |
| s.No.<br>1.<br>2.       | Show 10   entries  Name  NDUTAI LAHANE  MANJULA GORE | Husbar<br>TUKARA<br>VASANT          | ANJANA SVA<br>nd/Father Name      | YAM SAHA                                             | + Age<br>- NA -<br>- NA - | Having<br>Accoun<br>Numbe<br>No               | Search:<br>nt<br>Aadhar<br>Not Verified<br>Not Verified      | Aadhar<br>seeded<br>A/C<br>No.             | ¢<br>Edit |
| s.No.<br>1.<br>2.<br>3. | Show 10 v entries                                    | Husbar<br>TUKARA<br>VASANT<br>DILIP | ANJANA SVA                        | YAM SAHA                                             | Age<br>- NA -<br>- NA -   | Having<br>Account<br>Number<br>No<br>No<br>No | Search: Aadhar Aadhar Not Verified Not Verified Not Verified | Aadhar<br>seeded<br>A/C<br>No.<br>No<br>No | ÷<br>Edit |

SHG Members

| 3.           | LATA PATIL         | DILIP     | Never     | - NA - | No | Not Verified | No  |      |
|--------------|--------------------|-----------|-----------|--------|----|--------------|-----|------|
| 4.           | PUSHPA PATIL       | BHAGWAN   | Never     | - NA - | No | Not Verified | No  | 1    |
| 5.           | SADHANA PATIL      | KASHINATH | Never     | - NA - | No | Not Verified | No  | 1    |
| 6.           | SUNITA GORE        | BHIMSEN   | Never     | - NA - | No | Not Verified | No  | 1    |
| 7.           | TARAMATI GORE      | HARIBHAU  | Never     | - NA - | No | Not Verified | No  | 1    |
| 8.           | LALITA PANDAVE     | DAMODAR   | Never     | - NA - | No | Not Verified | No  | ~    |
| 9.           | SHANTA PANDAVE     | BHAU      | Never     | - NA - | No | Not Verified |     |      |
| 10.          | JAYASHREE LAHANE   | JAYVANT   | Never     | - NA - | No | Not Verified | No  | 1    |
| Showing 1 to | o 10 of 19 entries |           |           |        |    | Previous     | 1 2 | Next |
|              |                    | Add N     | ew Member | Close  |    |              |     |      |

Fig 5.78

# **Modify SHG Member**

# <u>Clicking on the Edit Pen icon for a particular Member opens the SHG Member</u> <u>Details in editable format.</u>

|                               | SHG M          | ember Details                |                 |        |  |
|-------------------------------|----------------|------------------------------|-----------------|--------|--|
| GRAM PANCHAYAT :- APATI       |                | VILLAGE :- APATI             |                 |        |  |
| SHG NAME :- ANJANA SVAY       | ам занаууата   | SHG CODE :- 122              | SHG CODE :- 122 |        |  |
| Personal Details              |                |                              |                 |        |  |
| Name*                         | INDUTAI LAHANE | Father/Husband Name*         | TUKARAM         |        |  |
| Social Category*              | OTHER •        | Date of Birth* (dd-mm-yyyy)  |                 |        |  |
| Disability*                   | NO             | BPL / APL*                   | APL             | Ŧ      |  |
| Religion*                     | Hindu          | Gender*                      | FEMALE          | ¥      |  |
| PIP Category                  | - Select -     | Leader*                      | Present         | ¥      |  |
| Aadhar Number                 |                | SECC Number                  |                 |        |  |
| Mobile number                 | (+91)-         | Is She/He the Book Keeper    | NO              | ¥      |  |
| Date of Joining* (dd-mm-yyyy) | 01-03-2001     | Active Status                | ACTIVE          | v      |  |
| Education Standard            | - Select -     |                              |                 |        |  |
| Bank Details                  |                |                              |                 |        |  |
| Bank Name                     | Select •       | Branch Name                  | Select          | T      |  |
| Account number                |                | Aadhar seeded A/C            | NO              | Ŧ      |  |
| Insurance Coverage            |                |                              |                 |        |  |
| Enrolled in PMJJY             | Select v       | Enrolled in PMSBY            | Select          | Ŧ      |  |
| Enrolled in life insurance    | Select         | Enrolled in health insurance | Select          | T      |  |
|                               | Update         | Back to member list          | Next            | Member |  |
|                               |                |                              |                 |        |  |

Fig 5.79

The following fields are displayed in editable format:

#### **SHG Member details**

- Member Name
- Father/Husband Name
- Social Category
- Date of Birth
- Disability
- BPL/APL
- Gender
- PIP Category
- Leader

- Aadhaar Number
- SECC Number
- Mobile Number
- Is She/He the Book Keeper
- Date of Joining
- Active Status
- Education Standard
- Bank Details
- Insurance Coverage

Filling in the fields and Clicking on Update button will modify the SHG Member Details

# How to Modify SHG Member:

To be able to modify SHG Member, follow the steps given below:

- 1. Invoke the **NRLM web application**. Login as Block Level User. **Add/Modify Member option** will be visible on the left menu under Register Self Help Group- Add once you login to the website using your **User Id** and **Password**. See **Login** section for more details.
- 2. Click Add/Modify Member option to open add SHG Members Screen.
- 3. Select Grampanchayat.
- 4. Select Village.
- 5. Select SHG.
- 6. List of Members will be displayed with Edit pen icon for each.
- 7. Click on Edit pen icon.
- 8. Make some changes in the field values.
- 9. Click the Update button to update the Member Details.
- 10. Click the Back button to close the SHG Members form.
- 11. In case you choose to update the details, a message: Member Details Modified Successfully is displayed.

While Modifying an SHG Member the following messages may be displayed.

### Messages

| • S.No | Message                                                      | Reason                                                                                                    | Expected Action<br>from the user               |
|--------|--------------------------------------------------------------|----------------------------------------------------------------------------------------------------|------------------------------------------------|
| 1.     | Can't be empty                                               | This indicates that, this field is<br>mandatory. This message is<br>displayed when you click Modify<br>button. | Click OK to<br>resume and<br>enter valid data. |
| 2      | Special Characters<br>Other Than (Space)<br>are Not Allowed. | This indicates that only alphabets and space is allowed.                                                       | Click Ok to<br>resume and<br>enter valid data  |
| 3      | Must be a number.                                            | This indicates that only numeric values are allowed.                                                           | Click OK to<br>resume and<br>enter valid data. |

| 4 | Member Details        | This indicates that SHG Member | - |
|---|-----------------------|--------------------------------|---|
|   | Modified Successfully | Details have been modified     |   |
|   |                       | successfully.                  |   |

Clicking on Back to Member List button takes the user back to Fig 5.78 Screen.

Clicking on Next Member button opens new screen for modifying next member.

# Add SHG Member

Clicking on Add New Member button from Fig 5.78 Screen opens the SHG Member fields for addition.

Clicking on Add Member from Fig 5.70 also gives the following screen.

| GRAM PANCHAYAT :- APATI<br>SHG NAME :- ANJANA SVAYAM<br>Personal Detailsam<br>Name*<br>Social Category*<br>Disability* | I SAHAYYATA                                                                                     | VILLAGE :- APATI SHG CODE :- 122 Father/Husband Name*                                      |                                                                                                    |
|----------------------------------------------------------------------------------------------------|-------------------------------------------------------------------------------------------------|--------------------------------------------------------------------------------------------|----------------------------------------------------------------------------------------------------|
| GRAM PANCHAYAI :- APATI<br>SHG NAME :- ANJANA SVAYAN<br>Personal Detailsam<br>Name*<br>Social Category*<br>Disability* | I SAHAYYATA                                                                                     | VILLAGE :- APA11 SHG CODE :- 122 Father/Husband Name*                                      |                                                                                                    |
| SHG NAME :- ANJANA SVAYAN<br>Personal Detailsam<br>Name*<br>Social Category*<br>Disability*                            | I SAHAYYATA                                                                                     | SHG CODE :- 122 Father/Husband Name*                                                       |                                                                                                    |
| Personal Detailsam<br>Name*<br>Social Category*<br>Disability*                                                         | - Select -                                                                                      | Father/Husband Name*                                                                       |                                                                                                    |
| Personal Detailsam<br>Name*<br>Social Category*<br>Disability*                                                         | - Select -                                                                                      | Father/Husband Name*                                                                       |                                                                                                    |
| Name*<br>Social Category*<br>Disability*                                                                               | - Select -                                                                                      | Father/Husband Name*                                                                       |                                                                                                    |
| Name*<br>Social Category*<br>Disability*                                                                               | - Select -                                                                                      | Father/Husband Name*                                                                       |                                                                                                    |
| Social Category*<br>Disability*                                                                                        | - Select -                                                                                      |                                                                                            |                                                                                                    |
| Disability*                                                                                                    |                                                                                                 | Date of Birth* (dd-mm-yyyy)                                                                |                                                                                                    |
|                                                                                                    | NO                                                                                              | BPL / APL*                                                                                 | - Select -                                                                                                    |
| Religion*                                                                                                    | - Select -                                                                                      | Gender*                                                                                    | FEMALE •                                                                                                    |
| PIP Category                                                                                                    | - Select -                                                                                      | Leader*                                                                                    | - Select -                                                                                                    |
| Aadhar Number                                                                                                    |                                                                                                 | SECC Number                                                                                |                                                                                                    |
| Mobile number                                                                                                    | (+91)-                                                                                          | Is She/He the Book Keeper                                                                  | NO                                                                                                    |
| Date of Joining* (dd-mm-yyyy)                                                                                          |                                                                                                 | Education Standard                                                                         | - Select -                                                                                                    |
| Bank Details                                                                                                    |                                                                                                 |                                                                                            |                                                                                                    |
|                                                                                                    |                                                                                                 |                                                                                            |                                                                                                    |
| Bank Name                                                                                                    | Select                                                                                          | Branch Name                                                                                | Select                                                                                                    |
| Bank Name<br>Account number                                                                                            | Select                                                                                          | Branch Name<br>Aadhar seeded A/C                                                           | Select V                                                                                                    |
| Bank Name<br>Account number<br>urance Coverage                                                                         | Select                                                                                          | Branch Name<br>Aadhar seeded A/C                                                           | NO V                                                                                                    |
| Bank Name<br>Account number<br>urance Coverage<br>olled in PMJJY                                                       | Select                                                                                          | Branch Name<br>Aadhar seeded A/C<br>Enrolled in PMSBY                                      | Select  Select                                                                                                    |
|                                                                                                    | PIP Category<br>Aadhar Number<br>Mobile number<br>Date of Joining* (dd-mm-yyyy)<br>Bank Details | PIP Category - Select -  Aadhar Number Mobile number (+\$1)- Date of Joining* (dd-mm-yyyy) | PIP Category     - Select -     Leader*       Aadhar Number     SECC Number       Mobile number     (+91)-     Is She/He the Book Keeper       Date of Joining* (dd-mm-yyyy)     Education Standard |

The following fields are displayed:

#### SHG Member details

- Member Name
- Father/Husband Name

- Social Category
- Date of Birth
- Disability
- BPL/APL
- Gender
- PIP Category
- Leader
- Aadhaar Number
- SECC Number
- Mobile Number
- Is She/He the Book Keeper
- Date of Joining
- Active Status
- Education Standard
- Bank Details
  - o Bank Name
  - o Branch Name
  - Account Number
  - Aadhaar Seeded A/C
- Insurance Coverage
  - Enrolled in PMJJY
  - Enrolled in PMSBY
  - Enrolled in Life Insurance
  - Enrolled in Health Insurance

Save: This button saves all the Member details

Back: This button returns the user to the SHG Members Screen (Fig 5.7)

### How to Add SHG Member:

To be able to add SHG Member, follow the steps given below:

- 12. Invoke the **NRLM web application**. Login as Block Level User. **Add/Modify Member option** will be visible on the left menu under Register Self Help Group- Add once you login to the website using your **User Id** and **Password**. See **Login** section for more details.
- 13. Click Add/Modify Member option to open add SHG Members Screen.
- 14. Select Grampanchayat
- 15. Select Village
- 16. Select SHG
- 17. List of Members will be displayed with Add New Member at bottom of Screen
- 18. Click on Add New Member button
- 19. Fill in all the mandatory fields
- 20. Click the Save button to save the Member Details
- 21. Click the Back button to close the SHG Members form.
- 22. In case you choose to save the details, a message: Member Details added successfully is displayed.